Technical Note

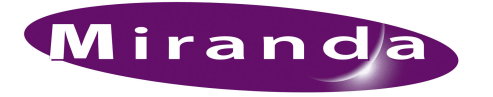

## Restoring DCOM Security Settings

## Introduction

The NV9000 system controllers require specific DCOM security settings. This note tells you how to make or restore the settings.

## Procedure

Follow these steps for each NV9000 system controller:

- 1 Log onto the NV9000 system controller. (You'll of course need a keyboard, monitor, and mouse connected to the controller.)
- 2 Launch 'Component Services' from the Windows Start menu:

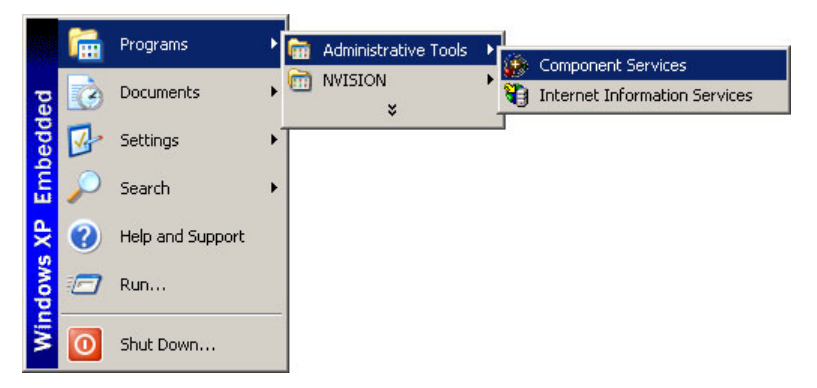

3 Expand the tree on the left and pick 'DCOM Config'. Scroll through the entries on the right to find NvMasterCO. Right-click it and choose properties as shown:

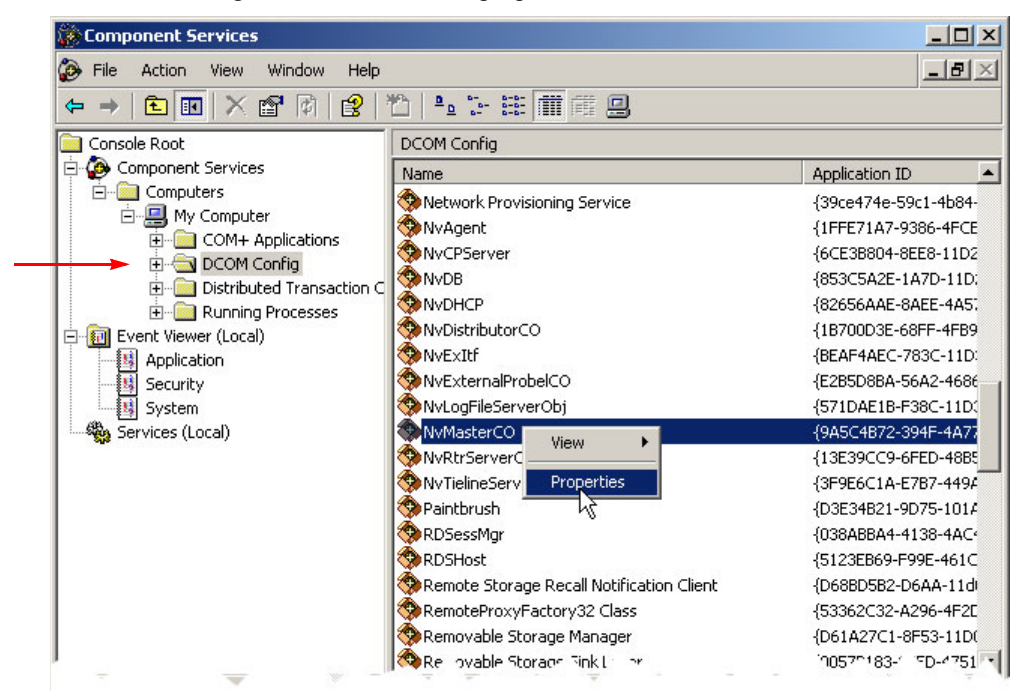

## **Restoring DCOM Security Settings**

|                                 | 8 - 1                          |                               |        |
|---------------------------------|--------------------------------|-------------------------------|--------|
| NvMasterCO Properties           |                                | ? ×                           |        |
| General Location Security Endp  | points I Identity              |                               |        |
| Launch and Activation Permissi  | ons                            | - II                          |        |
| C <u>U</u> se Default           |                                |                               |        |
| ← Customize                     | <u>E</u> dit                   |                               | Click  |
|                                 | aunch Permission               | 11                            | ? X    |
| <ul> <li>Use Default</li> </ul> | Security                       |                               |        |
| C Custo <u>m</u> ize            | Group or user names:           | A desision to a l             |        |
|                                 | Administrators (NVCONFIG V     | Administrators)<br>nvyAdmins) |        |
| Configuration Permissions       | 1 INTERACTIVE                  |                               |        |
| C Use Default                   | SYSTEM                         |                               |        |
| Customize                       | 1                              |                               |        |
|                                 |                                | Add                           | Remove |
|                                 | Permissions for Administrators | Allow                         | Deny   |
|                                 | Local Launch                   | <u> </u>                      |        |
|                                 | Local Activation               |                               | H      |
|                                 | Remote Activation              |                               |        |
|                                 |                                |                               |        |

The 'NVMasterCO Properties' dialog displays:

Select the 'Security' tab and select 'Customize' for 'Launch and Activation Permissions'. Click the 'Edit' button.

The EnvyAdmins settings should look like this:

| Permissions for Administrators | Allow | Deny |
|--------------------------------|-------|------|
| Local Launch                   |       |      |
| Remote Launch                  |       |      |
| Local Activation               |       |      |
| Remote Activation              |       |      |
|                                |       |      |

The INTERACTIVE settings should look like this:

| Permissions for Administrators | Allow        | Deny |
|--------------------------------|--------------|------|
| Local Launch                   |              |      |
| Remote Launch                  |              |      |
| Local Activation               | $\checkmark$ |      |
| Remote Activation              |              |      |
|                                |              |      |

The SYSTEM settings should look like this:

| Permissions for Administrators        | Allow | Deny |
|---------------------------------------|-------|------|
| Local Launch<br>Remote Launch         |       |      |
| Local Activation<br>Remote Activation |       |      |

Click OK when you have done this.

4 It is advisable to restart the controller before placing it in service.